## **MESA DE PARTES VIRTUAL**

## DIAGRAMA DEL PROCEDIMIENTO

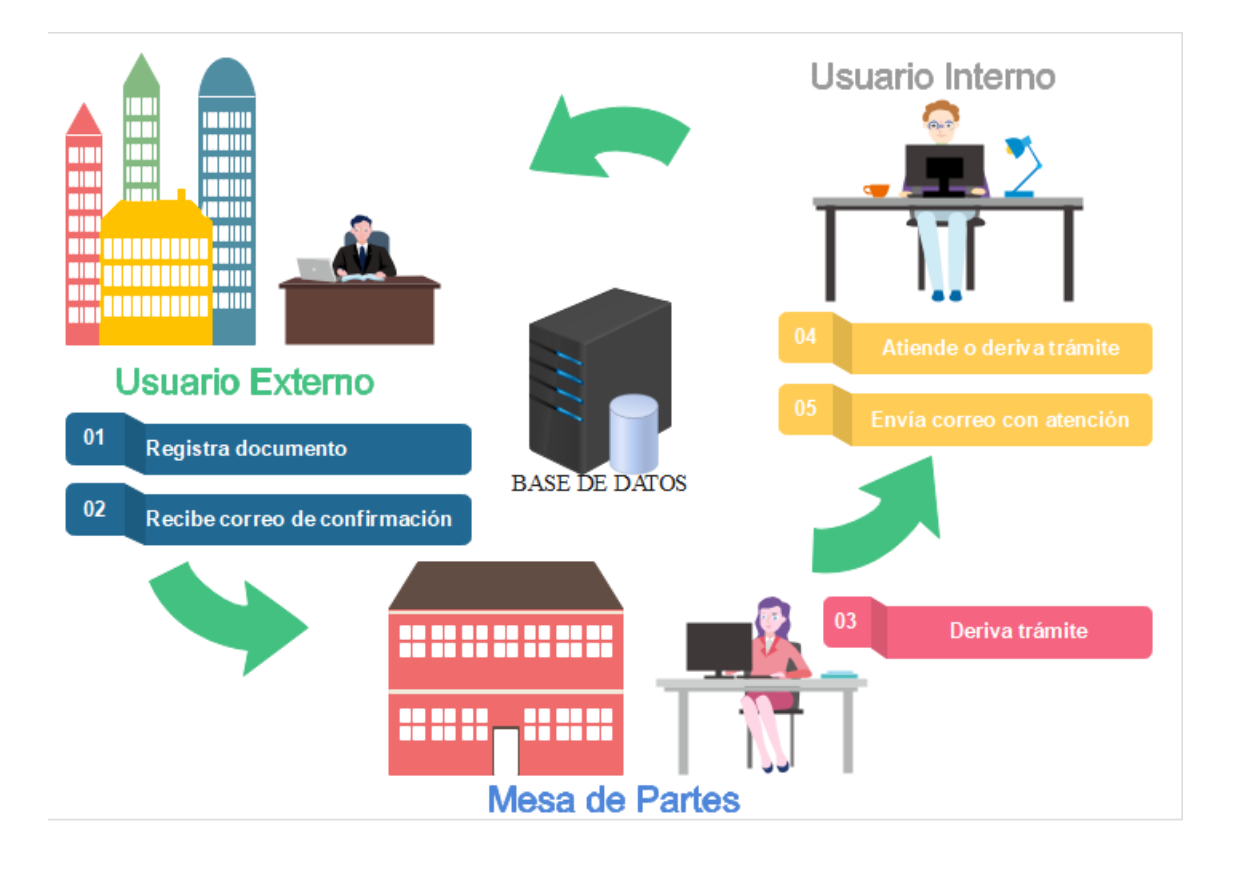

## PROCESO PARA USUARIO EXTERNO

## **REGISTRO DE DOCUMENTO**

1. Ingresa a: <u>http://200.48.13.39/mesa\_partes/index.php</u> y completar formulario de registro adjuntando archivo en formato pdf y con tamaño máximo de 25 mb.

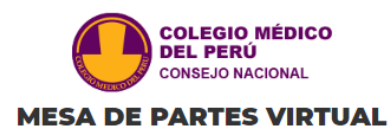

| ******* Para el correcto funcionamiento de este servicio, utilizar el explorador Chrome. *******<br>******* Cada archivo adjunto no deberá superar los 20mb y tener extención pdf. ******* |    |
|----------------------------------------------------------------------------------------------------|----|
| DATOS DE TRÁMITE                                                                                                    |    |
| INDIQUE EL TIPO TRÁMITE QUE DESEA REALIZAR *<br>Apoyo COVID-19                                                                                                    | ٥  |
| INDIQUE EL TRÁMITE QUE DESEA REALIZAR *<br>Equipos de Protección                                                                                                    | 0  |
| ASUNTO •<br>Ingrese el asunto del trámite                                                                                                    |    |
| DESCRIBA BREVEMENTE EL CONTENIDO DEL TRÁMITE •<br>Ingrese el contenido del trámite                                                                                                    |    |
|                                                                                                    | 11 |
| DATOS DEL SOLICITANTE                                                                                                    |    |
| INDIQUE EL TIPO DE SOLICITANTE *<br>Institución del estado                                                                                                    | ¢  |
| INDIQUE EL TIPO DE DOCUMENTO DE IDENTIDAD *<br>CARNET DE EXTRANJERIA                                                                                                    | 0  |
| NÚMERO DE DOCUMENTO DE IDENTIDAD *<br>Ingrese el número de documento de identidad                                                                                                    |    |
| NOMBRES COMPLETOS * Ingrese nombres completos                                                                                                    |    |
| DIRECCIÓN *<br>Ingrese la dirección                                                                                                    |    |
| TELÉFONO FIJO TELEFONO CELULAR Ingrese su telefono fijo                                                                                                    |    |
| CORREO •<br>Ingrese su correo                                                                                                    |    |
| DATOS DE ARCHIVO ADJUNTO                                                                                                    |    |
| INDIQUE EL TIPO DE DOCUMENTO ADJUNTO *<br>Boleta de Venta                                                                                                    | ٥  |
| NÚMERO DE DOCUMENTO ADJUNTO*<br>Ingrese el número de documento adjunto                                                                                                    |    |
| CANTIDAD DE PÁGINAS DEL DOCUMENTO ADJUNTO*<br>Ingrese cantidad de páginas                                                                                                    |    |
| ADJUNTAR ARCHIVO, SEGÚN CORRESPONDA (ESCANEO) *                                                                                                    |    |
|                                                                                                    |    |
| Enviar ->                                                                                                    |    |

2. Se muestra pantalla confirmando el registro e indicando el número del expediente,

| Gracias por realizar el registro con número:202006275ef6d3d417a38. |
|--------------------------------------------------------------------|
|                                                                    |
| Volver →                                                           |

3. El sistema envía correo a la cuenta registrada indicando los datos respectivos.

| pediente en la M      | e (                                                                   | 00:04                                                                                 |
|-----------------------|-----------------------------------------------------------------------|---------------------------------------------------------------------------------------|
|                       |                                                                       |                                                                                       |
|                       | ē                                                                     | ß                                                                                     |
|                       | _                                                                     |                                                                                       |
| (hace 4 minutos) 🕺    | r 🔸                                                                   | :                                                                                     |
| 3d417a38, con el cual | podrá rea                                                             | alizar                                                                                |
| ext<br>4 (<br>6d:     | expediente en la M<br>4 (hace 4 minutos) ☆<br>5d3d417a38, con el cual | expediente en la M @ (<br>4 (hace 4 minutos) 🔆 K<br>5d3d417a38, con el cual podrá rea |

SEGUIMIENTO DE TRÁMITE

1. Ingresar a <u>http://200.48.13.39/consulta\_mesa\_partes/</u> y colocar el numero de expediente enviado al correo.

|                      | COLEGIO MÉDICO<br>DEL PERÚ<br>CONSEJO NACIONAL<br>Mesa de Partes Virtual |  |
|----------------------|--------------------------------------------------------------------------|--|
| cóbico *             | Estado de Expediente                                                     |  |
| Ingrese codigo de se | µuridad<br>Buscar →                                                      |  |
|                      |                                                                          |  |

2. El sistema le mostrará el estado del trámite ingresado

|                                    | COLEGIO MÉDICO<br>DEL PERÚ<br>CONSEJO NACIONAL<br>Mesa de Partes Virtual<br>Estado de Expedientes |  |
|------------------------------------|---------------------------------------------------------------------------------------------------|--|
| со́рісо *<br>202006275ef6d3d417a38 | Volver →                                                                                          |  |